**Cấu hình đề nghị:** Hệ điều hành Windowns 10 phiên bản mới nhất, trình duyệt Google Chrome phiên bản mới nhất.

Bước 1: Bạn truy cập vào website: <u>https://thuedientu.gdt.gov.vn</u> bằng trình duyệt Chrome

**Bước 2**: Chọn mục "**Doanh nghiệp**". Sau đó chọn tiếp "**Đăng nhập**"

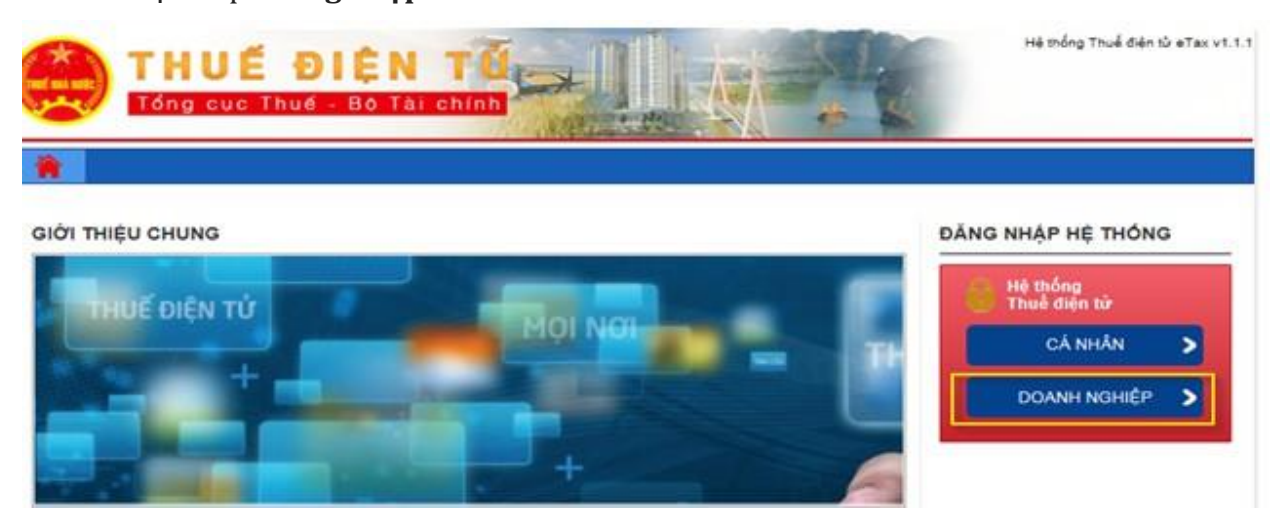

**Bước 3**: Đăng nhập với tài khoản có chức năng quản lý (tên đăng nhập có dạng: **MST-ql**, mật khẩu nộp thuế cũ)

**Bước 4**: Để cập nhật, thay đổi thông số serial chữ ký số sau khi gia hạn, bạn đăng nhập vào hệ thống sau đó chọn menu "**Quản lý tài khoản**"

⇒ Sau đó chọn tiếp "Thay đổi thông tin dịch vụ" ⇒ Thay đổi cks ⇒ Bấm Tiếp tục (Với hình thức sử dụng USB Token)

Với hình thức sử dụng SIM CA chọn "Thay đổi SIM CA"

| <ol> <li>Nhập thông tin</li> </ol>     | Xác t                      | thực         |                         | Kết thúc                                              |
|----------------------------------------|----------------------------|--------------|-------------------------|-------------------------------------------------------|
| Dịch vụ - Nộp thuế điện tử             |                            |              |                         |                                                       |
| E                                      | mail * huongnght123@seate  | echit.com.vn |                         |                                                       |
| hông tin CKS                           |                            |              |                         |                                                       |
| Số serial                              | Tổ chức cấp                | Ngày hết hạn | Số điện thoại ký<br>SIM | Hỗ trợ                                                |
| 54 01 01 09 42 54 f1 e5 b2 34 50 65 93 | Newtel Certification Autho | 01/03/2022   | 0936219493              | Xem chi tiết   Xóa<br>Thay đối CKS<br>Thay đối SIM CA |
|                                        |                            |              |                         |                                                       |
|                                        |                            |              |                         |                                                       |
|                                        | Quay lại                   | Tiếp tục     |                         |                                                       |

Nhập thông tin SIM bao gồm số điện thoại và nhà cung cấp đã được cấp

| Đọc SIM CA                           |          | ×     |
|--------------------------------------|----------|-------|
| Số điện thoại ký SIM<br>Nhà cung cấp | Lựa chọn | ~     |
|                                      | Đọc S    | IM CA |

**Bước 5:** Thông tin Chữ ký số được cập nhật, bạn bấm "**Tiếp tục**" để xác nhận yêu cầu thay đổi thông tin chữ ký số lên hệ thống thuedientu.

Lúc này hệ thống hiển thị Bản đăng ký đã thay đổi thông số chứng thư mới, bạn kiểm tra lại 1 lần nữa.

| E                                     | mail* huongnght123@seate   | echit.com.vn |                         |                                                                                   |
|---------------------------------------|----------------------------|--------------|-------------------------|-----------------------------------------------------------------------------------|
| ng tin CKS<br>Số serial               | Τό chức cấp                | Ngày hết hạn | Số điện thoại ký<br>SIM | Hỗ trợ                                                                            |
| 4 01 01 09 2f 84 66 38 67 4d 52 5f 15 | Newtel Certification Autho | 31/01/2022   | 0936420156              | <u>Xem chi tiết</u>   <u>Xóa</u><br><u>Thay đổi CKS</u><br><u>Thay đổi SIM CA</u> |
|                                       |                            |              | 72                      |                                                                                   |

## **Bước 6**: Sau khi kiểm tra thông tin chữ ký số đã đúng, bạn chọn **Ký** và **Gửi**

| Nộp thuế điện từ                                                                                   |
|----------------------------------------------------------------------------------------------------|
| -                                                                                                  |
| Khai thuế điện từ                                                                                  |
| Bắc Ninh, ngày 20 tháng 12 năm 2017<br>NGƯỜI NỘP THUẾ hoặc<br>ĐẠI DIỆN HỢP PHÁP CỦA NGƯỜI NỘP THUỀ |
|                                                                                                    |

 Đăng ký thuế
 Khai Thuế
 Nộp thuế
 Hoàn thuế
 Tra cứu
 HÔI - ĐÁP
 Quản lý Tài khoản

 Thông tin tài khoản
 Đổi mật khẩu đăng nhập
 Thay đổi thông tin dịch vụ
 Đăng ký ngừng DV
 Lịch sử hoạt động
 Quản lý nhôm NSD của DN

 Quân lý NSD của DN
 E
 E
 E
 E
 E

 Muấn lý Tài khoản
 Đối mật khoản
 E
 E
 E
 E

Hệ thống chuyển sang màn hình ký số SIM CA

NNT kiểm tra trên thiết bị di động gắn SIM PKI

|                                              |           | Nhập mã PIN |              |  |
|----------------------------------------------|-----------|-------------|--------------|--|
|                                              | 1         |             | Quên mã PIN? |  |
| Super SIM                                    |           | OK          |              |  |
| Bạn hãy nhập Pin cho giao dịch trên ứng dụng | 1         | 2<br>^BC    | 3<br>Def     |  |
| Thuế điện từ                                 | 4<br>сні  | 5<br>JKL    | 6<br>MN0     |  |
| НŮҮ ОК                                       | 7<br>PORS | 8<br>TUV    | 9<br>wxyz    |  |
|                                              |           | 0           | $\otimes$    |  |

NNT chọn "**Hủy**" để hủy dịch vụ

NNT chọn "**Ok**" để tiếp tục thực hiện dịch vụ, Sau đó nhấn Mã Pin SIMCA để hoàn thành Hệ thống thuedientu thông báo: "**Thay đổi tài khoản thành công**"